Panduan Akun Login SSO (Single Sign On)

Dinas Pendidikan Kota Bandung

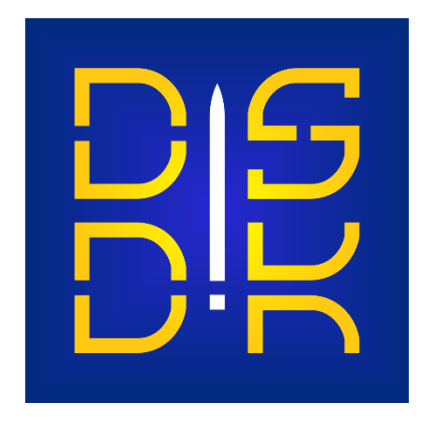

Catatan :

Akun SSO Dinas Pendidikan Kota Bandung **Tidak Berkaitan** dengan akun SSO dari Kemdikbud, Dapodik, Info GTK, dsb. Akun SSO Dinas Pendidikan Kota Bandung hanya digunakan untuk aplikasi-aplikasi yang ada di Dinas Pendidikan Kota Bandung (SIMDIK, Sikaya, PPKKS, dsb) saja.

Versi : 2.0

Revisi : 12 (27 Januari 2022)

# **DAFTAR ISI**

| 1.  | Pembuatan Akun Melalui Manajemen SSO 2.0                                        | 1  |
|-----|---------------------------------------------------------------------------------|----|
| 2.  | Pembuatan Akun Melalui Data PTK                                                 | 11 |
| 3.  | Troubleshooting & FAQ (Frequently Asked Question)                               | 14 |
| 4.  | Akun SSO Kepala Sekolah                                                         | 25 |
| 5.  | Generate Akun SSO Orang Tua                                                     | 31 |
| 6.  | Reset Password PTK                                                              | 34 |
| 7.  | Tercantum NIK TIDAK DITEMUKAN pada aplikasi SIMDIK                              | 37 |
| 8.  | Muncul pesan EMAIL BERMASALAH saat login simdik                                 | 40 |
| 9.  | Mutasi PTK atau muncul pesan NIK Sudah Terdaftar                                | 41 |
| 10. | Mau buat akun PTK baru tetapi ada tulisan EMAIL sudah terdaftar                 | 44 |
| 11. | Mau buat akun PTK baru tetapi tombol SIMPAN tidak bisa diklik                   | 44 |
| 12. | Pendaftaran / Pergantian Operator Baru                                          | 45 |
| 13. | Perubahan Password / Penambahan Hak Akses Operator Pada Akun SSO Yang Sudah Ada | 49 |
| 14. | Penambahan Grup / Privilege pada Akun SSO                                       | 50 |
| 15. | Generate Akun SSO Siswa                                                         | 53 |
| 16. | Menghapus SSO Siswa Yang Non Aktif                                              | 55 |

# 1. Pembuatan Akun Melalui Manajemen SSO 2.0

1.1. Buka Halaman http://simdik.bandung.go.id

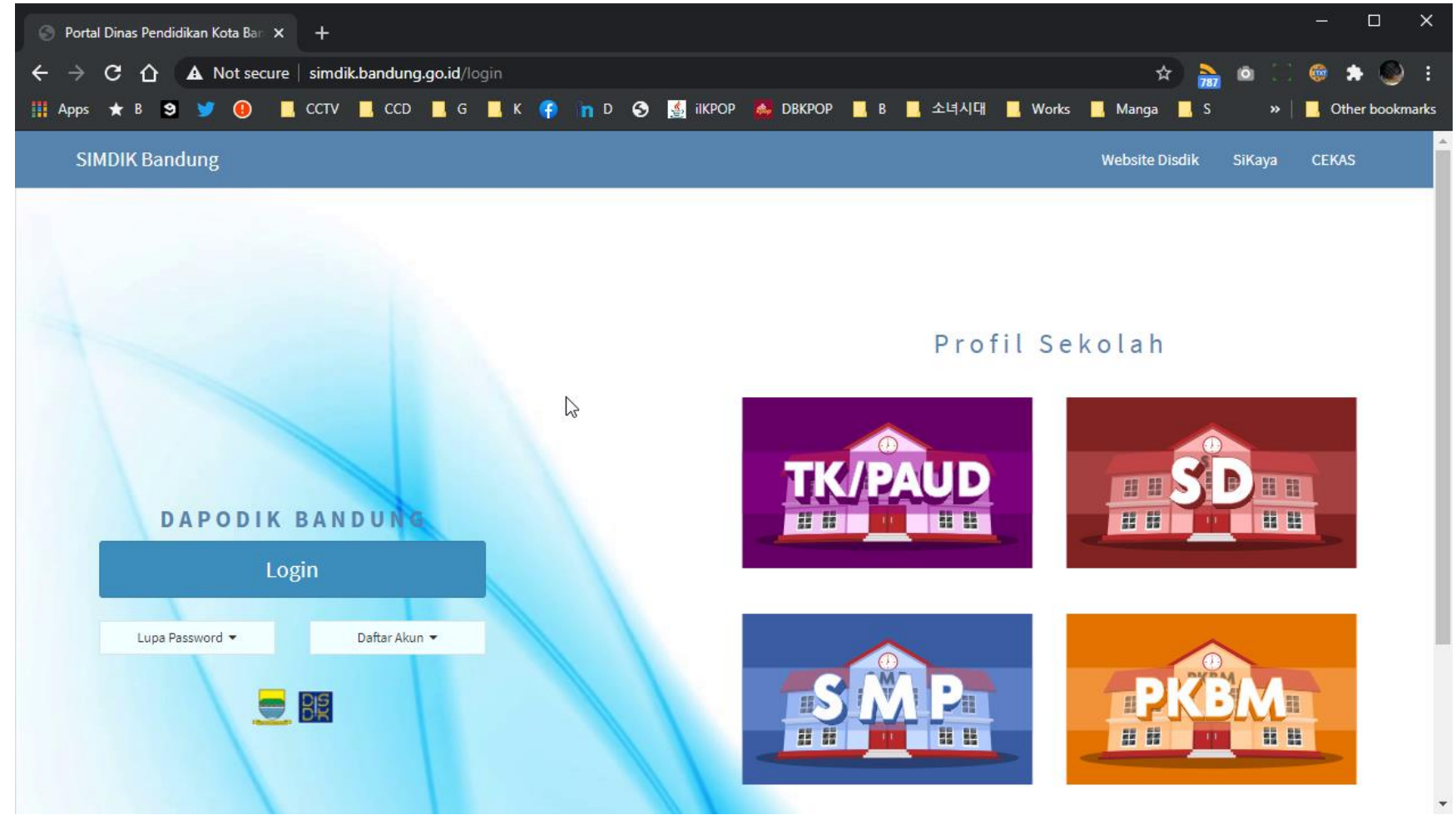

### 1.2. Klik tombol login

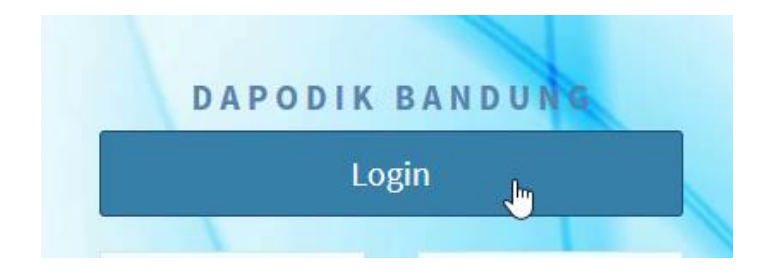

|                              |                       | ➡) Sign In                             |
|------------------------------|-----------------------|----------------------------------------|
|                              | Username              |                                        |
|                              | Password              | ě –                                    |
| Single Sign-on               | Password Remember Me  | Q.,                                    |
| Dinas rendia kan Kota Danadh | - Remember Me         | Sign In                                |
|                              |                       |                                        |
|                              | © 2015<br>Dinas Pendi | - Single Sign-on<br>dikan Kota Bandung |

### 1.4. Klik Allowed

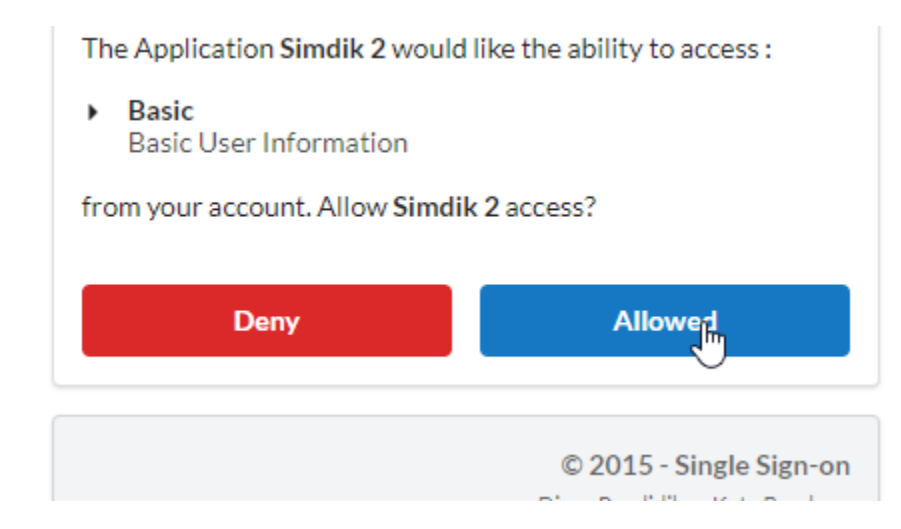

1.5. Pilih login sebagai Operator Sekolah

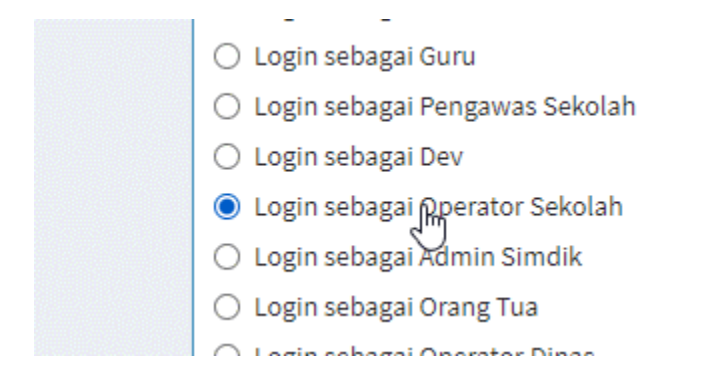

### 1.6. Klik tombol Lanjutkan

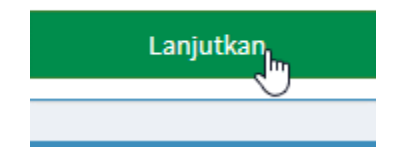

1.7. Apabila anda memanage / menjadi operator di lebih dari 1 sekolah, pilih sekolah yang ingin dibuatkan akun Guru / Tendiknya pada menu sebelah kiri.

| Sekolah Aktif                                  |   |
|------------------------------------------------|---|
| SDN 001 MERDEKA KOTA                           | • |
|                                                |   |
| BANDUNG (20245701)                             | ^ |
| SDN 049 DURMAN KOTA<br>BANDUNG (2024518        |   |
| SDN 186 CIPADUNG<br>KOTA BANDUNG<br>(20245498) |   |
| SDN 234 SALUYU KOTA<br>BANDUNG (20245262)      | - |

#### 1.8. Klik tombol ubah sekolah aktif

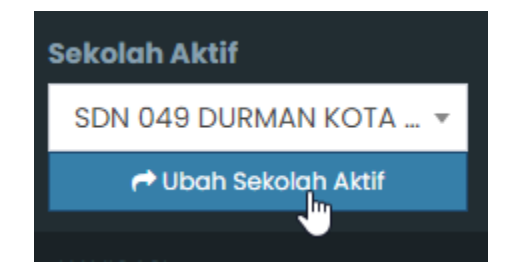

1.9. Masuk menu Manajemen SSO -> List Pengguna pada menu sebelah kiri

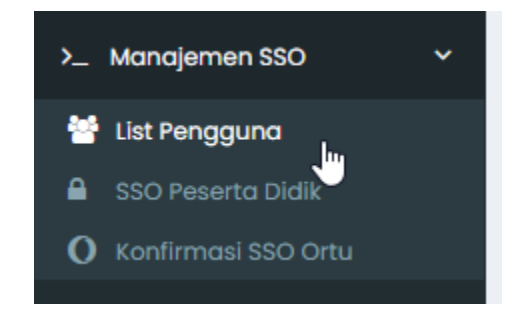

1.10. Pada tombol hijau di kanan atas, klik Buat Akun Baru -> Satu Akun Baru (*pembuatan banyak akun sekaligus belum diimplementasikan*)

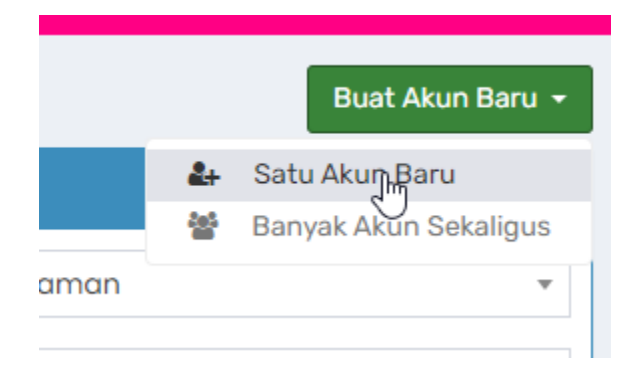

| endaftaran Akun SSO Baru                                                                                | 5            |
|----------------------------------------------------------------------------------------------------|--------------|
| rup Utama 🔹                                                                                             |              |
| Guru                                                                                                    |              |
| omor Induk Kependudukan (NIK) 🔹                                                                         |              |
|                                                                                                    | Cek NIK      |
| Sebelum menyimpan data, pastikan anda sudah menekan tombol Cek NIK untul<br>apakah nik sudah digunakan. | k memeriksa  |
| Hanya gunakan angka, tanpa simbol dan spasi                                                             |              |
| <ul> <li>Contoh Benar : 3273010101250001</li> </ul>                                                     |              |
| X Contoh Salah : 3273 0101012 50001                                                                     |              |
| Contoh Salah : 32730.1010125.0001                                                                       |              |
| ama Lengkap (Tanpa Gelar) 🔹                                                                             |              |
| Masukkan nama lengkap pengguna, <b>tanpa menggunakan gelar dan tanpa ada</b>                            | ı singkatan. |
| <ul> <li>Contoh Benar : Muhammad John Smith</li> </ul>                                                  |              |
| 🗙 Contoh Salah : Drs. H. Muhammad John Smith, S.Kom, M.Pd.                                              |              |
| X Contoh Salah : M. John Smith                                                                          |              |
| mail Aktif 🔹                                                                                            |              |
|                                                                                                    | Cek Email    |

1.12. Setelah memasukkan NIK, tekan tombol CEK NIK terlebih dahulu

| 004567654500456 | Colchi |
|-----------------|--------|
| 234567654523456 |        |

- 1.13. Pastikan muncul tulisan berwarna biru "NIK Belum Terdaftar".
- 1.14. Setelah memasukkan EMAIL, tekan tombol CEK EMAIL

### Email Aktif 🔹

| someone.out.there@example.com | Cek Email |
|-------------------------------|-----------|
|                               |           |

Email belum terdaftar. Anda bisa menggunakan Email ini.

- 1.15. Pastikan muncul tulisan berwarna biru "EMAIL BELUM TERDAFTAR".
- 1.16. Masukkan Password 2x, password minimal 6 karakter, tanpa spasi.

### Password \*

| •••••                 |  |  |  |  |  |
|-----------------------|--|--|--|--|--|
| Minimal 6 karakter.   |  |  |  |  |  |
| Konfirmasi Password 🔹 |  |  |  |  |  |
| •••••                 |  |  |  |  |  |
| Ulangi password.      |  |  |  |  |  |

#### 1.17. Klik tombol SIMPAN

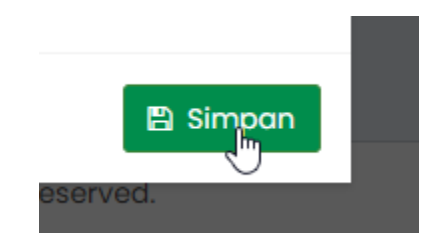

1.18. Baca status penyimpanan, pastikan warnanya hijau dan bertuliskan SUCCESS

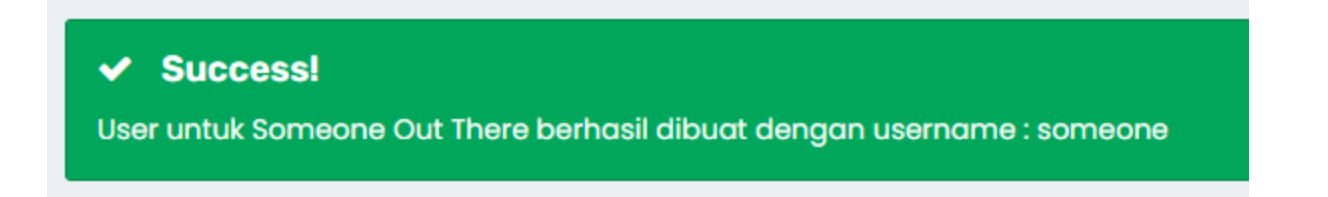

1.19. Untuk mencari akun yang sudah terdaftar, ketikkan pencarian di kolom pencarian dan klik tampilkan

| Berdasarkan | Nama | • Pencarian | someone |  |  |
|-------------|------|-------------|---------|--|--|
| Q Tampilkan |      |             |         |  |  |

1.20. Akun yang baru dibuat akan muncul disini. Gunakan username yang ada untuk login.

| Ditemukan 1 data |                     |
|------------------|---------------------|
| Username         | Nama                |
| someone          | A Someone Out There |

1.21. Tanda seru yang muncul berarti NIK yang anda masukkan **TIDAK ADA DALAM DAPODIK** 

ata

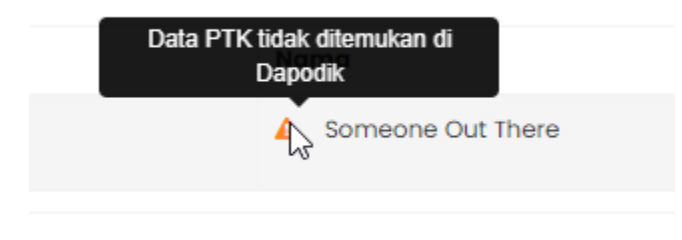

## 2. Pembuatan Akun Melalui Data PTK

- 2.1. Lakukan langkah 1.1 sampai dengan 1.8 diatas
- 2.2. Masuk ke menu Data Sekolah -> Guru & Tendik

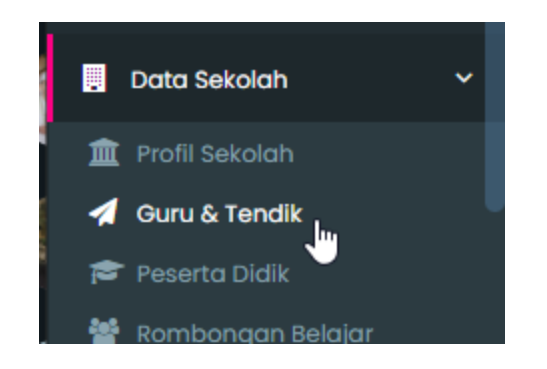

2.3. Cari nama PTK yang mau dibuatkan akun SSO nya dan klik tampilkan

| Semester *                                                                | 2020/2021 Ganjil |  |  |  |  |
|---------------------------------------------------------------------------|------------------|--|--|--|--|
| Nama PTK 🔹                                                                | Pencarian        |  |  |  |  |
| Tampilkan \star                                                           | 25 Per Halaman   |  |  |  |  |
| 🗌 Hanya tampilkan kooordinat di luar wilayah Kota Bandung                 |                  |  |  |  |  |
| Q Tampilkan                                                               |                  |  |  |  |  |
| Catatan : Kosongkan kolom pencarian untuk menampilkan semua PTK terdaftar |                  |  |  |  |  |

- 2.4. Tanda ceklis biru artinya PTK YANG BERSANGKUTAN SUDAH MEMILIKI AKUN SSO.
- 2.5. Tanda + merah berarti belum memiliki akun SSO
- 2.6. Klik tombol + tanda merah

| 1984-04-01 | Q | ~          |
|------------|---|------------|
| 1995-11-01 | Q | ~          |
| 1986-10-01 | Q | <b>4</b> + |
| 2009-01-01 | ٩ | ~          |
|            |   |            |

- 2.7. Lakukan langkah 1.11 sampai dengan 1.18 diatas
- 2.8. Setelah data tersimpan, untuk melihat username yang baru saja dibuat, masuk ke menu Manajemen SSO -> List Pengguna

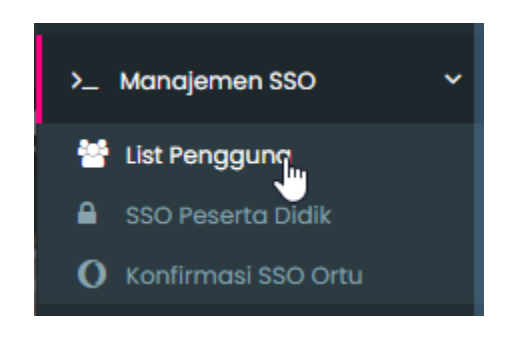

2.9. Cari nama PTK yang baru saja dibuat

| Grup Utama  |      |   | Tampilkan | 25 Per Halaman |  |
|-------------|------|---|-----------|----------------|--|
| Berdasarkan | Nama | Ŧ | Pencarian | Someone        |  |
| Q Tampilkan |      |   |           |                |  |

2.10. Username akan muncul apabila anda sukses dalam menyimpan akun SSO

| Ditemukan 1 data |
|------------------|
| Username         |
| someone          |
|                  |

# 3. Troubleshooting & FAQ (Frequently Asked Question)

#### 3.1. Saya belum memiliki akun operator

Jawab : Klik tombol Daftar AKun -> Operator Sekolah pada halaman utama http://simdik.bandung.go.id

| Lo              | ogin             |
|-----------------|------------------|
| Lupa Password 🔻 | Daftar Akun 🔻    |
|                 | Operator Sekolah |
|                 | Orang Tua Siswa  |
|                 | Guru             |

#### 3.2. Saya lupa password dan username

Jawab : Klik Lupa Password -> Operator Sekolah pada halaman utama http://simdik.bandung.go.id

| Lo           | ogin                                |
|--------------|-------------------------------------|
|              |                                     |
| a Password 💌 | Daftar Akun 👻                       |
| tor Selpplah |                                     |
| Tua 🔍        | BB                                  |
|              | a Password -<br>tor Selpplah<br>Tua |

3.3. Muncul pesan seperti dibawah saat mau mendaftar akun operator

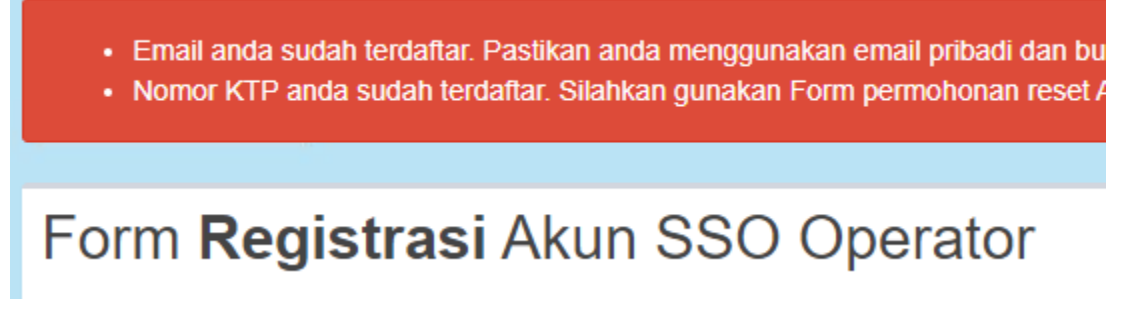

Jawab : Berarti anda sudah memiliki akun SSO, silahkan cek nomor 3.2 diatas.

3.4. Muncul pesan seperti dibawah ini saat mau login akun PTK

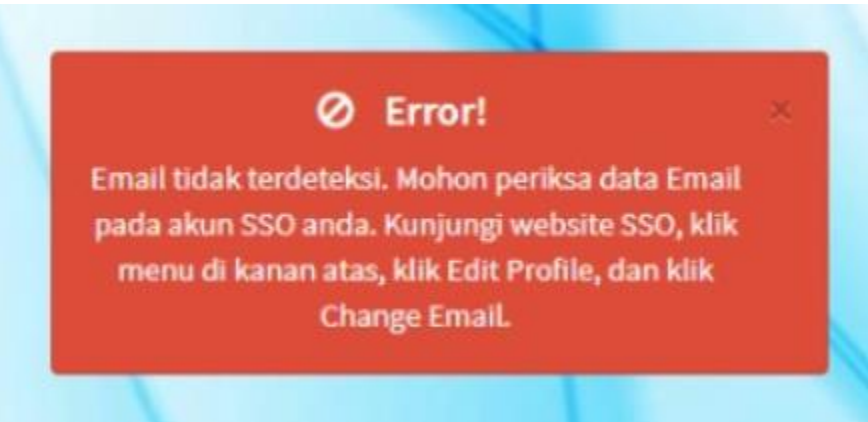

Jawab :

- 3.4.1. Jika anda Operator, buka website http://sso.disdikkota.bandung.go.id klik menu di kanan atas, klik Edit Profile, dan Klik Change Email
- 3.4.2. Jika anda Bukan Operator, hubungi Operator sekolah anda untuk mengubah email. (Cara mengubah email ada di poin 3.5)
- 3.5. Bagaimana cara mengubah email akun guru / tendik?

Jawab:

- 3.5.1. Lakukan langkah 1.1 sampai dengan 1.9 diatas
- 3.5.2. Cari Nama PTK yang ingin diubah emailnya, klik Tampilkan

| Grup Utama  |      |             | Tampilkan | 25 Per Halaman |
|-------------|------|-------------|-----------|----------------|
| Berdasarkan | Nama | •           | Pencarian | Someone        |
|             |      | <b>Q</b> Τα | Impilkan  |                |
|             |      |             |           |                |

3.5.3. Pada tombol Aksi disebelah kanan, pilih "Ubah Data"

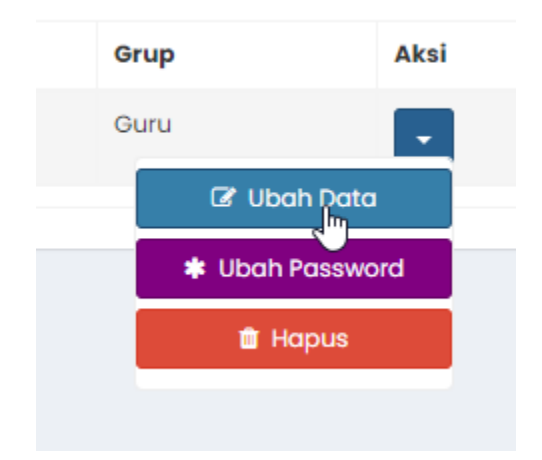

3.5.4. Silakan ubah email dan klik tombol Simpan

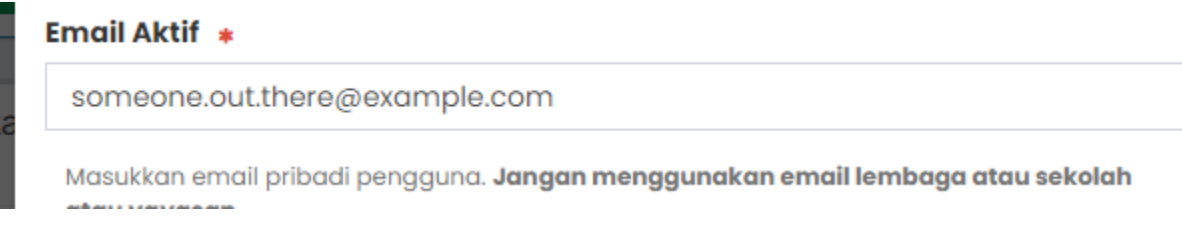

3.6. Saat login sebagai guru, muncul pesan NIK TIDAK DITEMUKAN

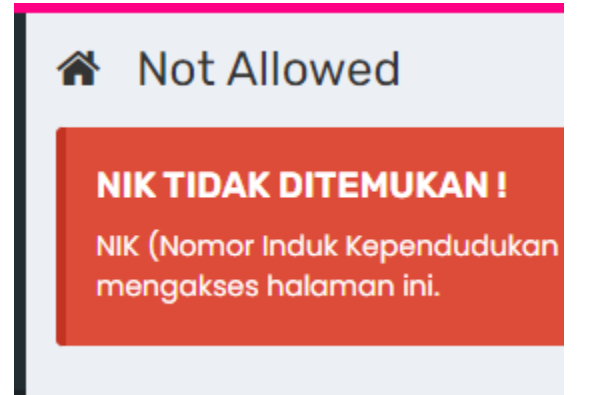

Jawab :

- 3.6.1. Cari NIK Anda di Aplikasi Dapodik, BUKAN DI KTP. Catat.
- 3.6.2. Pilih menu "Data Pribadi Saya" -> "Akun SSO" di sebelah kiri

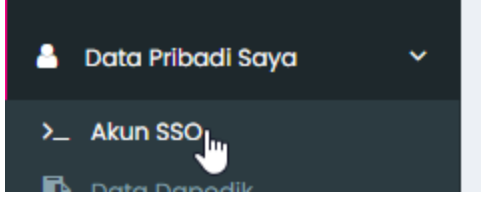

3.6.3. Ubah NIK anda, sesuaikan dengan yang ada di dapodik, BUKAN DARI KTP.

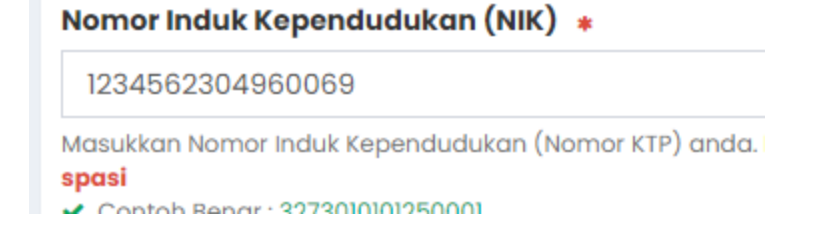

3.6.4. Klik tombol Simpan Perubahan

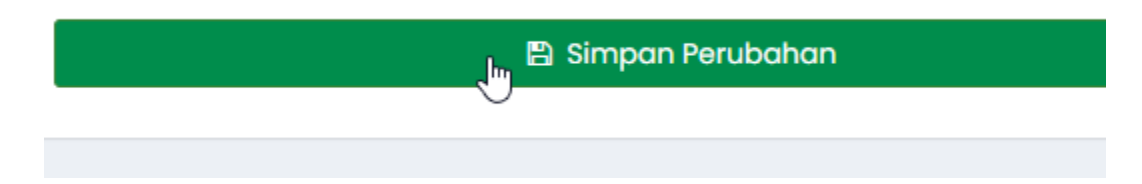

3.6.5. Klik tombol Logout / Keluar

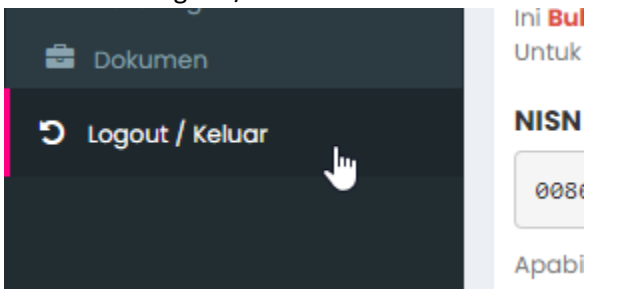

3.6.6. Silakan coba Login lagi.

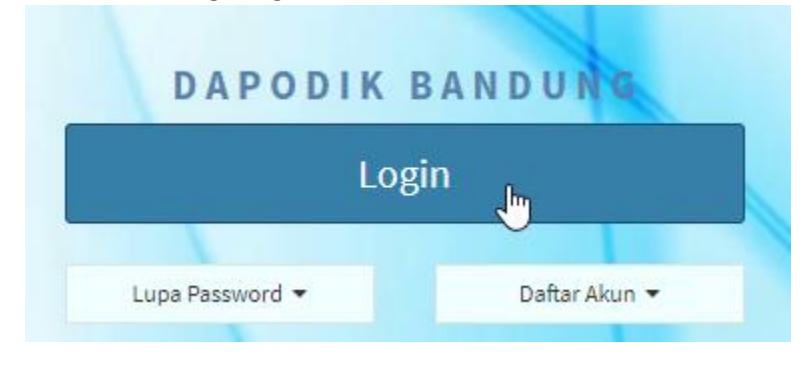

3.7. Saya sudah melakukan langkah 3.6 tetapi masih tidak berhasil.

Jawab :

- **3.7.1.** Pastikan Dapodik anda sudah sinkronisasi ke pusat
- 3.7.2. Lakukan Disdik Sync ulang
- 3.7.3. Coba lagi.
- 3.8. Saya ingin mengubah password saya

Jawab :

3.8.1. Gunakan menu Ubah Password pada menu di kanan atas (Nama Anda)

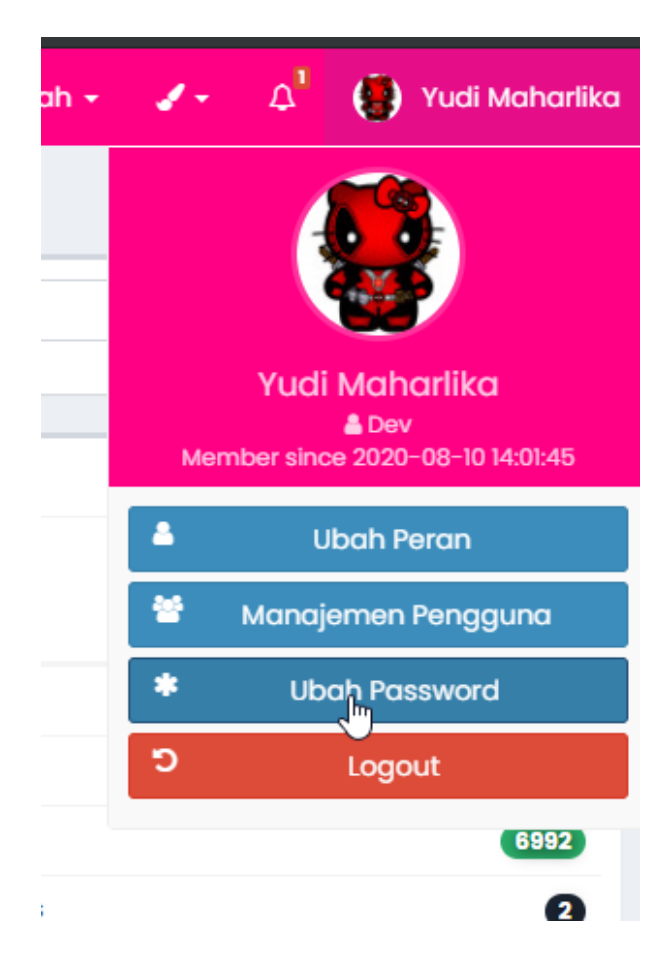

3.8.2. Klik tombol "Klik disini untuk mengubah password"

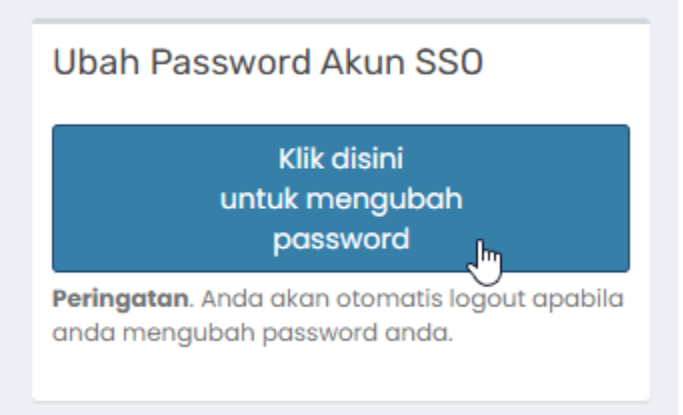

3.8.3. Masukkan password baru 2x dan klik Simpan Password Baru

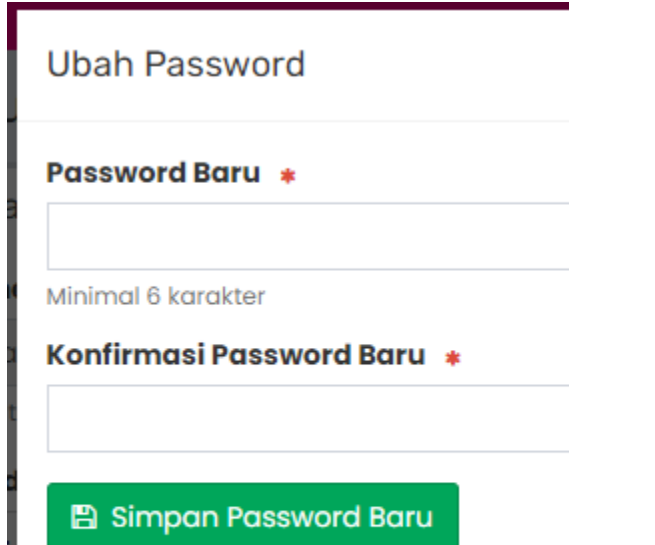

Catatan : Dengan mengganti password, akı menggunakan password yang baru. 3.8.4. Silahkan login menggunakan password baru.

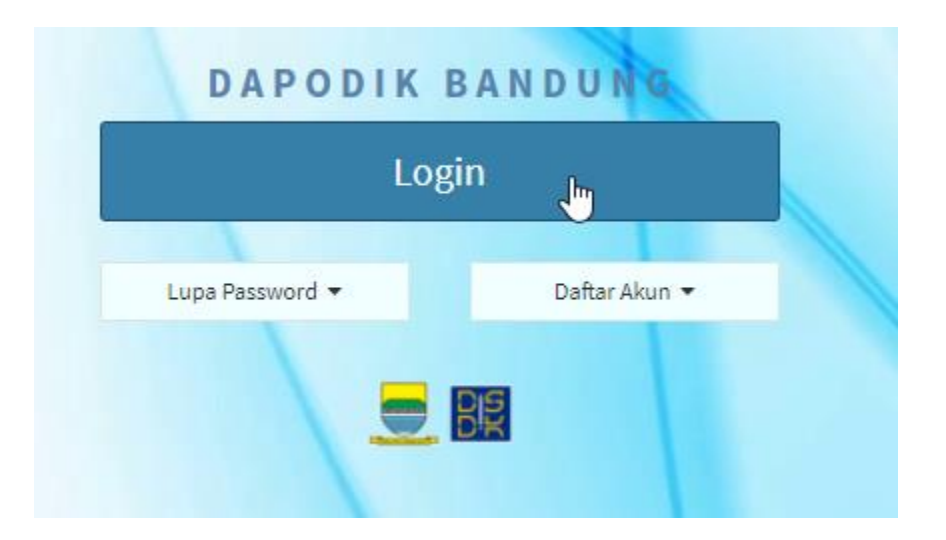

- 3.9. Bagaimana mengubah / mereset akun PTK?
  - 3.9.1. Lakukan langkah poin 3.5.1 dan 3.5.2 diatas
  - 3.9.2. Pada poin 3.5.3 klik Ubah Password

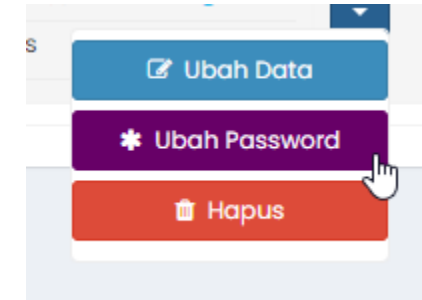

### 3.9.3. Masukkan password baru

| ru | Password Baru *            |
|----|----------------------------|
|    |                            |
| ar | Minimal 6 karakter.        |
|    | Konfirmasi Password Baru 🔹 |
|    |                            |
|    | Ketik ulang password.      |

3.9.4. Masukkan konfirmasi password baru (password yang anda masukkan pada poin 3.9.3)

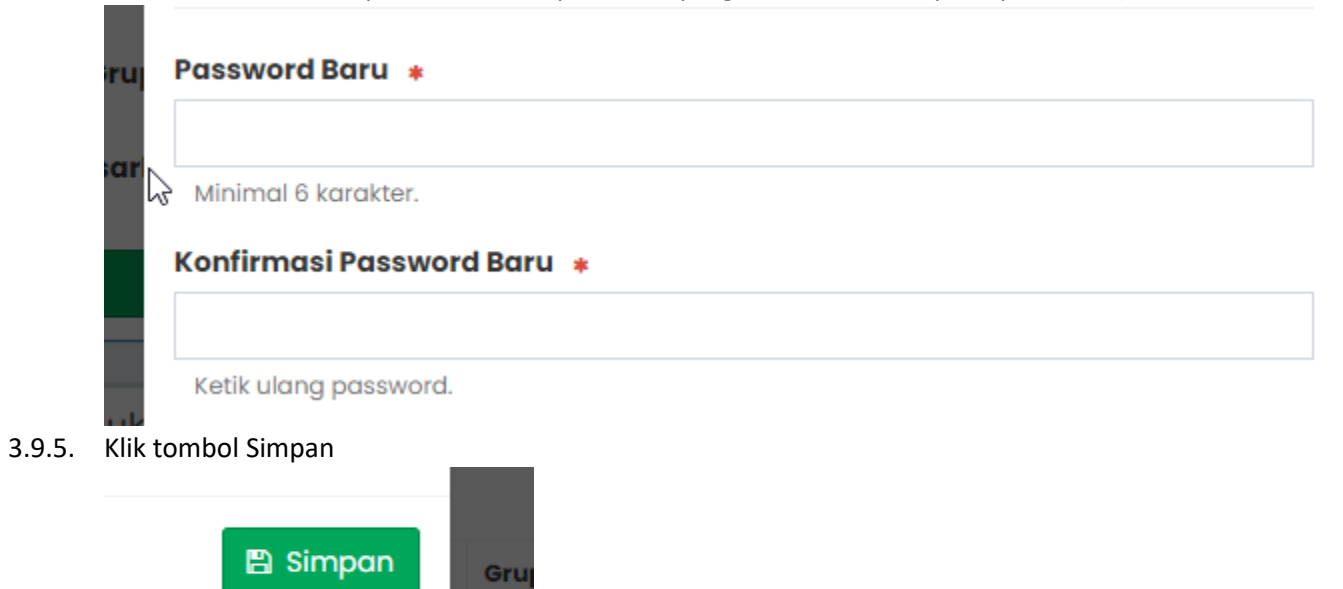

- 3.10. Ada guru / pegawai yang belum memiliki akun, tetapi saat dibuatkan muncul pesan NIK sudah terdaftar
  - 3.10.1. Kirimkan data berikut (sementara melalui Whatsapp saja) :
    - ----Nomor KTP yang bersangkutan (Nomor saja, jangan pke simbol atau spasi)
    - NPSN Sekolah
    - FOTO SK mengajar / surat tugas di sekolah (Foto, bukan doc pdf atau dokumen lainnya)
    - Apabila pindahan, apakah masih bertugas di sekolah lama / lain? (YA atau TIDAK)

Update 27 Januari 2022 : Silakan baca poin nomor 9 dibawah.

# 4. Akun SSO Kepala Sekolah

4.1. Akun SSO Kepala Sekolah saya tidak ada permasalahan, bisa login ke Simdik, Sikaya, dan aplikasi-aplikasi lain yang membutuhkan akun SSO (Single Sign On) Disdik.

Jawaban / Solusi : Ok.

- 4.2. Kepala sekolah saya baru dan belum memiliki akun SSO
  - 4.2.1. Buatkan akun SSO sebagai **pegawai** (scroll keatas dokumen ini untuk cara pembuatan akun SSO untuk PTK)
  - 4.2.2. KIrimkan Data berikut (sementara via Whatsapp saja dulu) :
    - Nomor KTP Kepala Sekolah, nomor saja, jangan pakai spasi atau simbol
    - Foto SK Kepala Sekolah (FOTO bukan pdf atau doc atau dokumen lainnya)

#### 4.2.3. Update 22 November 2020 :

- Login ke http://simdik.bandung.go.id menggunakan Akun Operator
- Masuk ke menu Manajemen SSO -> SSO kepala Sekolah

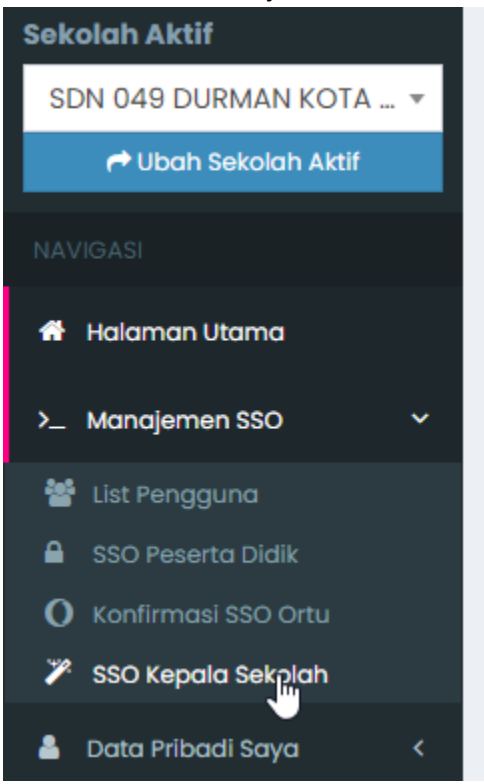

- Tekan Tombol Tambah Permohonan di Kanan Atas

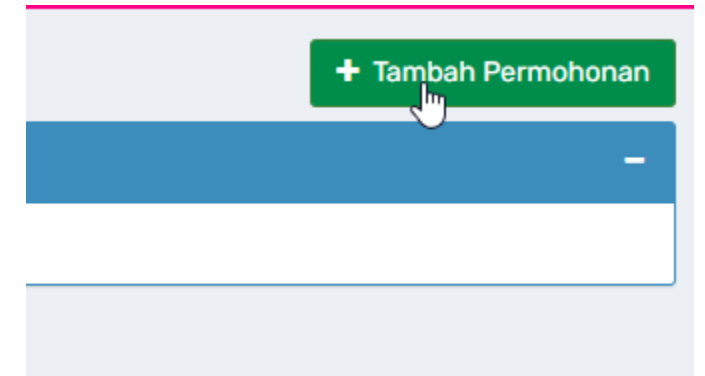

- Apabila Kepala Sekolah anda HANYA BERTUGAS / MENGAJAR DI SEKOLAH ANDA gunakan pilihan pertama.

|   | Bukan sekolan anaa? silakan pilin sekolan anaa me |
|---|---------------------------------------------------|
| : | Status di Dapodik                                 |
|   | Hanya terdaftar di 1 Sekolah                      |
|   |                                                   |
|   | Hanya terdaftar di 1 Sekplah                      |
|   | Terdaftar di 2 Sekolah atau lebih                 |
|   | Masukkan Nomor Induk Kenendudukan (Nomor KTP      |

- Apabila Kepala Sekolah anda \*JUGA BERTUGAS / MENGAJAR DI SEKOLAH LAIN, gunakan pilihan kedua.

#### Status di Dapodik

Terdaftar di 2 Sekolah atau lebih

Hanya terdaftar di 1 Sekolah

Terdaftar di 2 Sekolah ∫htau lebih

Masukkan Nomor Induk Kependudukan (Nomor KTP) Kej

tanna simbol dan snasi

- Isikan Data-data yang dibutuhkan, NIK, **Foto** SK Kepala sekolah (Atau surat tugas yayasan), dan Nomor Whatsapp Operator Sekolah. (Nomor whatsapp nanti akan digunakan untuk mengirim notifikasi.)

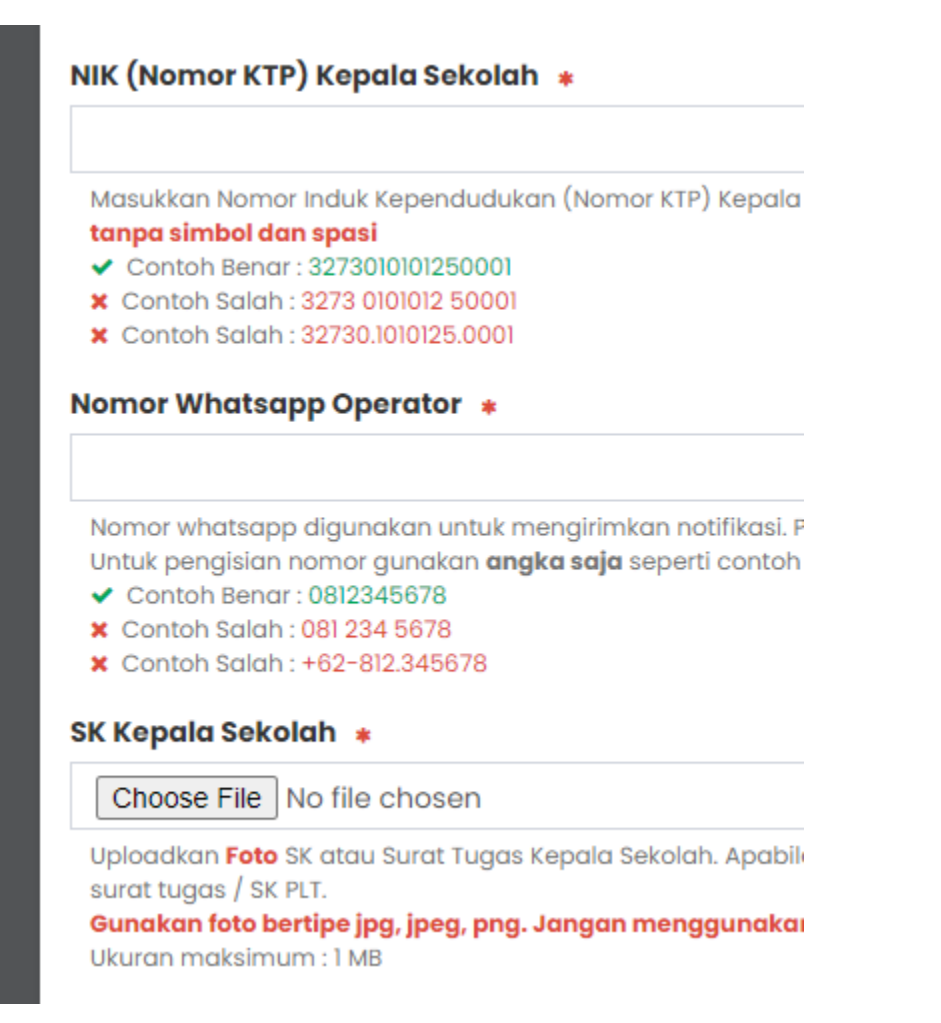

- Tekan Simpan Permohonan, dan tunggu proses Verifikasi dan Validasi oleh Admin Dinas (Pada hari dan Jam Kerja).

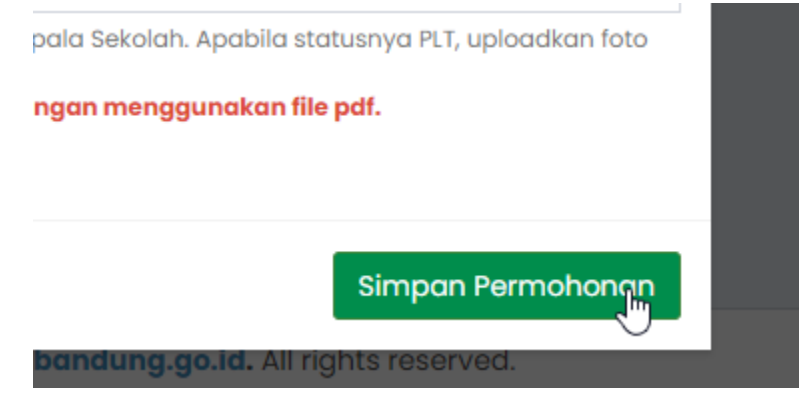

- Status Permohonan bisa dilihat pada tabel dibawah

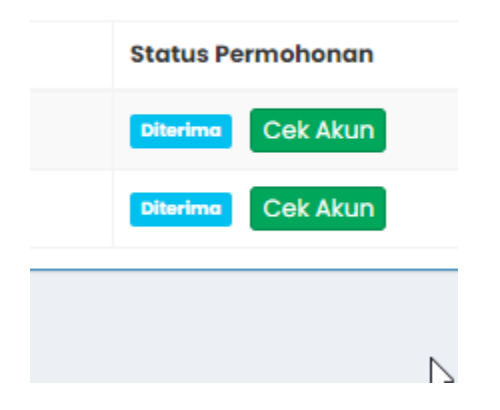

4.3. Kepala Sekolah saya pindahan / PLT / Mutasi dari sekolah lain.

4.3.1. KIrimkan Data berikut (sementara via Whatsapp saja dulu) :

- Nomor KTP Kepala Sekolah, nomor saja, jangan pakai spasi atau simbol
- Foto SK Kepala Sekolah (FOTO bukan pdf atau doc atau dokumen lainnya)

- NPSN sekolah

- Apakah masih bekerja / bertugas / mengajar di sekolah lama? (YA atau TIDAK)

#### 4.3.2. UPDATE 22 NOVEMBER 2020 :

Silakan Baca poin 4.2.3. Diatas.

4.4. Kepala Sekolah saya lama, tidak berubah, dan belum memiliki akun SSO

4.4.1. Baca poin 4.2 diatas. Langkah-langkahnya sama.

4.5. Kepala Sekolah saya lama, tidak berubah, sudah memiliki akun SSO tetapi **belum sebagai Kepala Sekolah** masih sebagai guru atau pegawai. 4.5.1. KIrimkan Data berikut (sementara via Whatsapp saja dulu) :

- Nomor KTP Kepala Sekolah, nomor saja, jangan pakai spasi atau simbol

- Foto SK Kepala Sekolah (FOTO bukan pdf atau doc atau dokumen lainnya)

- NPSN sekolah

#### 4.5.2. UPDATE 22 NOVEMBER 2020 :

Silakan Baca Poin **4.2.3** diatas.

4.6. Kepala Sekolah saya lupa username dan atau password.

4.6.1. Silakan baca poin 3.9 diatas.

## 5. Generate Akun SSO Orang Tua

- 5.1. Login ke http://simdik.bandung.go.id menggunakan akun operator
- 5.2. Masuk menu Manajemen SSO -> List Pengguna

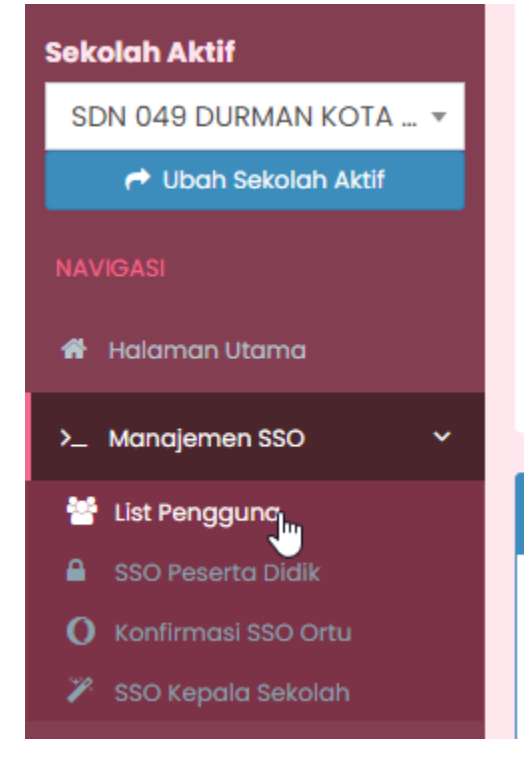

5.3. Di tombol kanan atas, pilih Generate SSO Ortu

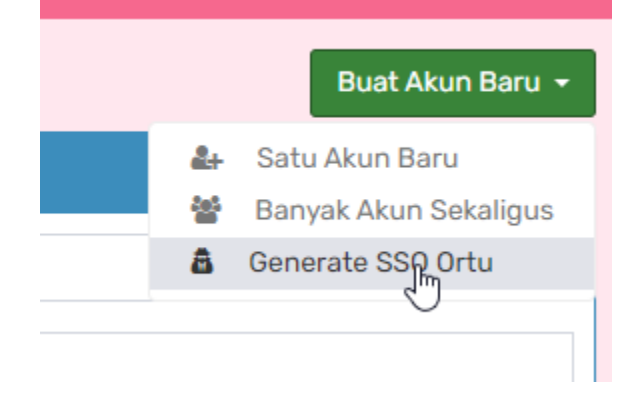

- 5.4. Untuk proses generate akun SSO orang tua pastikan hal-hal berikut sudah terupdate :
  - 5.4.1. Nama Ibu atau Nama Ayah atau Nama Wali
  - 5.4.2. NIK Ibu atau NIK Ayah atau NIK Wali
  - 5.4.3. NISN Anak
- 5.5. Sistem akan melewatkan (skip) data siswa apabila ketiga data diatas belum lengkap.
- 5.6. Username untuk akun orang tua yang digenerate adalah ortuNISN, dengan password default kotabandung123456
- 5.7. Contoh Untuk Siswa dengan NISN 12345678:
- 5.8. username : ortu12345678
- 5.9. password : kotabandung123456
- 5.10. Apabila ada orang tua yang sudah terdaftar, maka NISN anak akan diupdate / ditambahkan ke akun ybs.
- 5.11. Pilih Rombongan Belajar yang mau digenerate

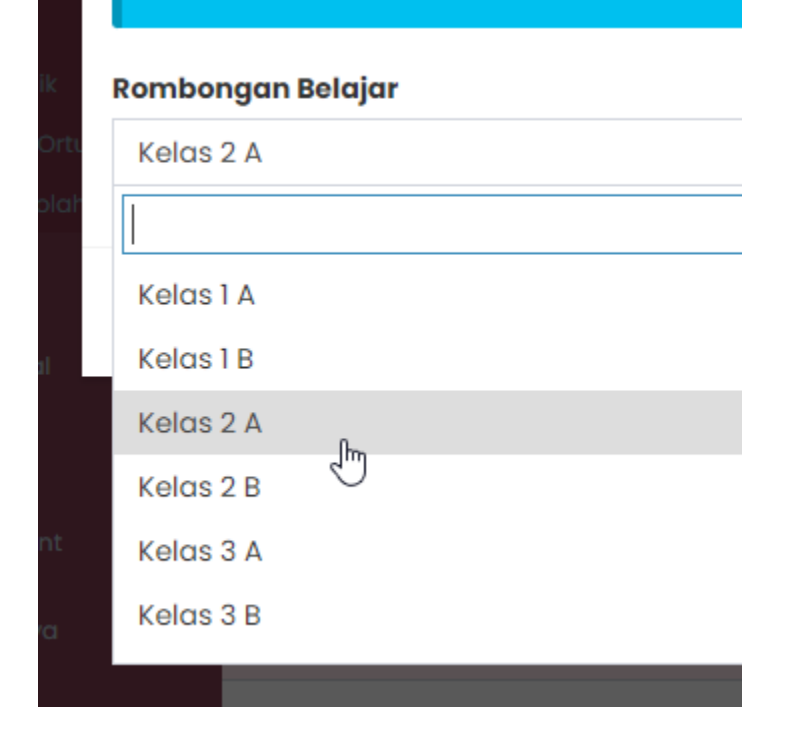

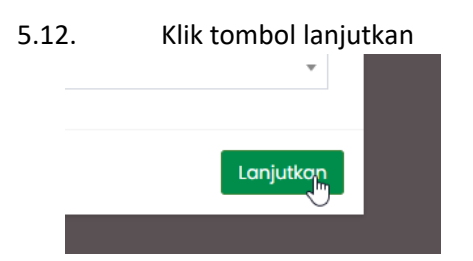

- 5.13. Tunggu sampai proses selesai.
- 5.14. Anda bisa mengunduh format excel pada halaman yang terbuka. **PASTIKAN anda sudah mengunduh EXCEL sebelum halaman ditutup,** karena apabila halaman ditutup sebelum anda mengunduh format Excelnya, maka username dan passwordnya **harus diberikan** secara manual satu persatu.

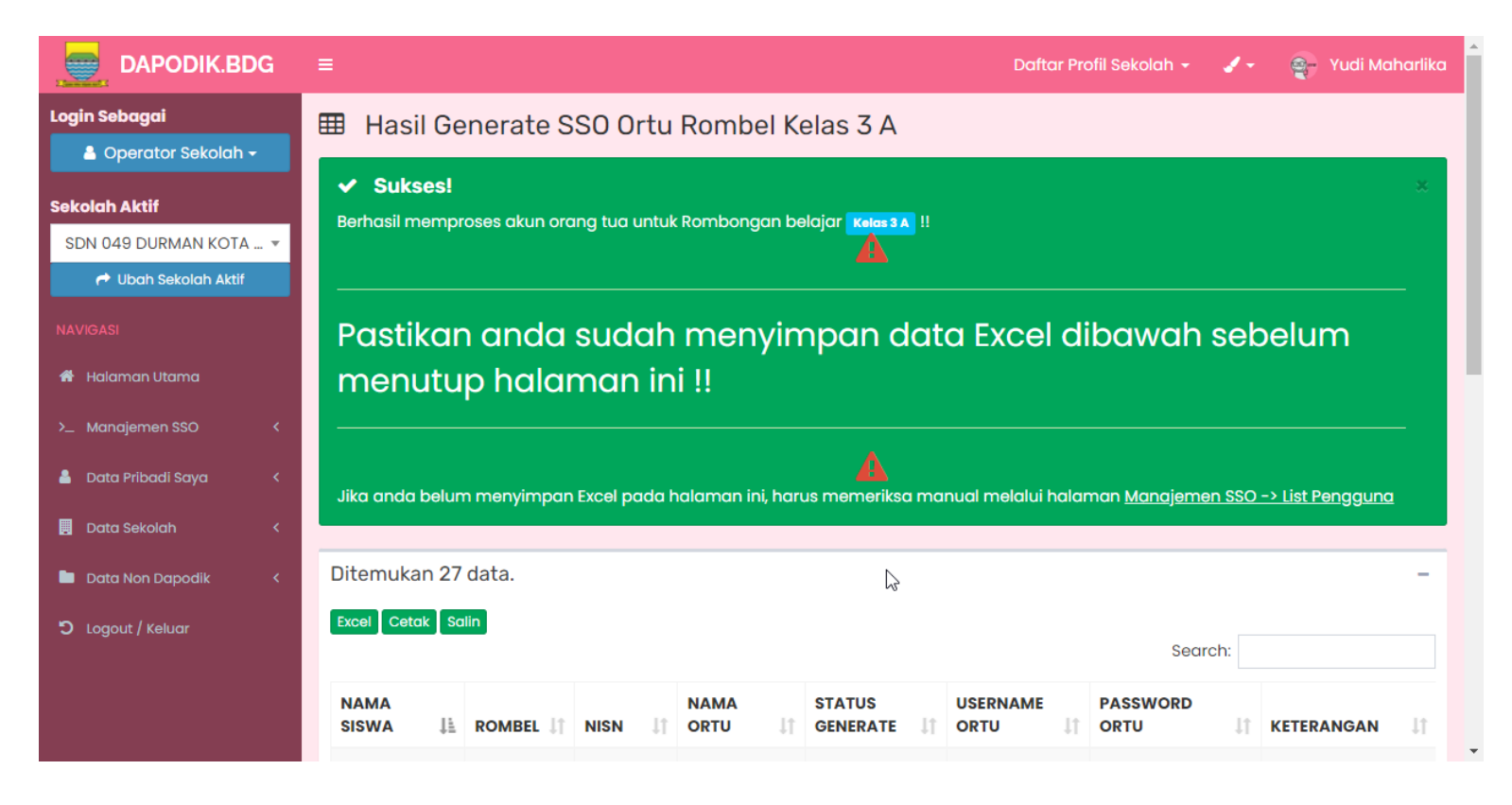

5.15. Apabila ada permasalahan pada kolom Status Generate silakan periksa kolom Keterangan untuk mendapatkan informasi.

# 6. Reset Password PTK

- 6.1. Perbedaan reset password dan ubah password adalah, untuk reset password, password akan digenerate otomatis oleh sistem, jadi operator tidak perlu mengisikan password baru.
- 6.2. Password baru yang digenerate bisa dicetak / diunduh dalam format pdf untuk diberikan ke ptk yang bersangkutan.
- 6.3. Untuk mengubah password, pertama masuk ke menu Manajemen SSO -> List Pengguna

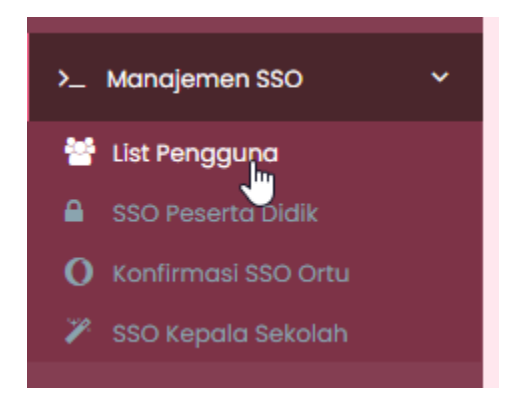

6.4. Cari akun SSO yang ingin direset, kemudian tekan tombol Tampilkan

| Grup Utama  |                    |   |
|-------------|--------------------|---|
| Berdasarkan | Nama               | Ŧ |
| Tampilkan   | 25 Per Halaman     | Ŧ |
| Pencarian   |                    |   |
|             | <b>Q</b> Tampilkan |   |

6.5. Pilih akun SSO yang mau direset, kemudian tekan tombol biru yang ada di kanan dan pilih Reset Password

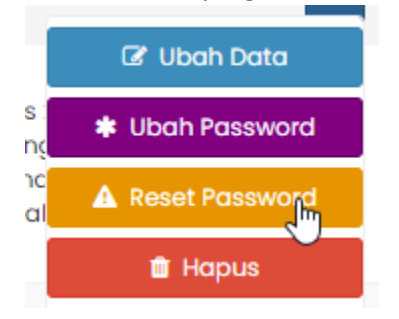

6.6. Di layar konfirmasi yang muncul, tekan tombol Reset Password.

| Reset Password Pengguna                                              | ×      |
|----------------------------------------------------------------------|--------|
| Anda akan mereset password untuk user                                |        |
| Password akan digenerate oleh sistem dan dicetak, apakah anda yakin? |        |
| Batal Reset Passy                                                    | vord ! |

6.7. Akan muncul pop-up baru, yang menampilkan password baru untuk pengguna. Pop-up ini bisa dicetak langsung, atau disimpan sebagai pdf

|                                                        | Form Res            | et Password |     | Print         |             | 1 page   |
|--------------------------------------------------------|---------------------|-------------|-----|---------------|-------------|----------|
| SMP NEGER<br>NPSN : 20219421<br>J. Waas Soekamo Hatta, | 1 34<br>Beturunggel |             |     | Destination   | Save as PDF | •        |
| Kec. Bandung Kidul<br>Password untuk                   | berhasil direset !. |             | - 1 | Pages         | All         | -        |
| Username<br>Password Baru                              |                     |             |     | Layout        | Portrait    | <b>-</b> |
| Direset Oleh                                           | Yudi Mahariika      |             |     |               |             |          |
| Tanggal Reset                                          | 2021-03-10 11:02:11 |             |     | Moro sottings |             | ~        |
|                                                        |                     |             |     |               |             |          |
|                                                        |                     |             |     |               |             |          |
|                                                        |                     |             |     |               |             |          |
|                                                        |                     |             |     |               | Save        | Cancel   |

### 6.8. PASTIKAN ANDA MENCETAK / MENYIMPAN HALAMAN TERSEBUT SEBELUM MENUTUP BROWSER ANDA.

6.9. Silakan kirimkan hasil cetak / pdf ke PTK yang bersangkutan.

# 7. Tercantum NIK TIDAK DITEMUKAN pada aplikasi SIMDIK

- 7.1. Login ke simdik.bandung.go.id sebagai operator
- 7.2. Masuk ke menu Manajemen SSO

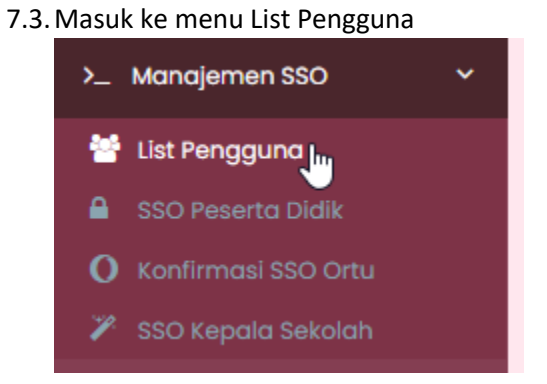

7.4. Cari akun SSO yang mau diubah, kemudian klik Tampilkan

|   | Tampilkan |
|---|-----------|
| ▼ | Pencarian |
|   | mpilkan   |
|   |           |

7.5. Pada baris PTK yang mau diubah, klik tombol aksi di sebelah kanan

### 7.6. Pilih Ubah data

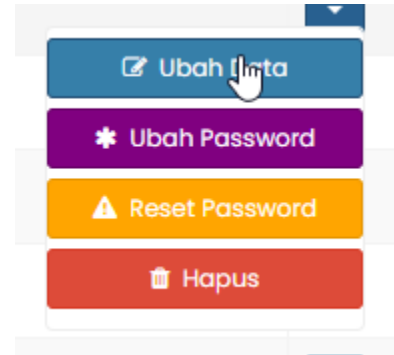

7.7. Masukkan NIK yang sama dengan yang ada di dapodik PTK yang bersangkutan.

| Ubah Data SSO                                                                                                    |
|----------------------------------------------------------------------------------------------------|
| Nomor Induk Kependudukan (NIK) 🔹                                                                                    |
| Hanya gunakan angka, tanpa sim ol dan spasi<br>Contoh Benar : 3273010101250001<br>Contoh Salah : 3273 0101012 50001 |
| X Contoh Salah : 32730.1010125.0001                                                                                 |

7.8. Klik tombol simpan.

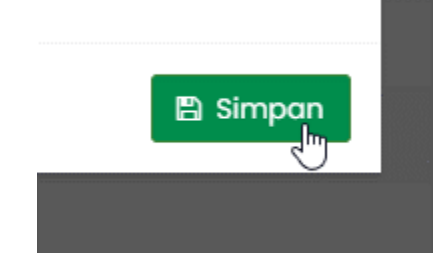

# 8. Muncul pesan EMAIL BERMASALAH saat login simdik

- 8.1. Supaya mudah, silakan buat email baru
- 8.2. Lakukan langkah 7.1 sampai dengan 7.6 diatas
- 8.3. Ubah Email Aktif menjadi email baru yang tadi dibuat di langkah 8.1

| I                                                         |
|-----------------------------------------------------------|
|                                                           |
| guna. <b>Jangan menggunakan email lembaga atau seko</b> l |
|                                                           |
| Jr                                                        |

#### 8.4. Klik tombol Simpan

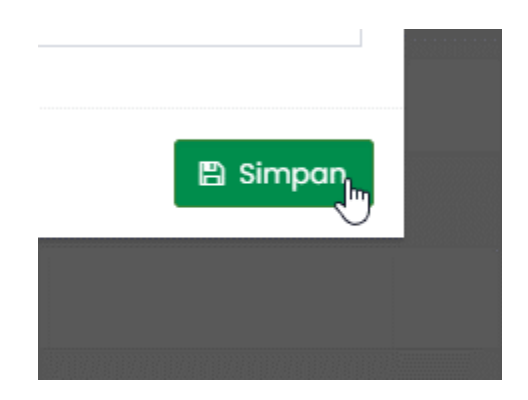

### 9. Mutasi PTK atau muncul pesan NIK Sudah Terdaftar

- 9.1. Login ke simdik.bandung.go.id menggunakan akun operator
- 9.2. Masuk ke menu Manajemen SSO -> SSO Mutasi / NIK Sdh Terdaftar

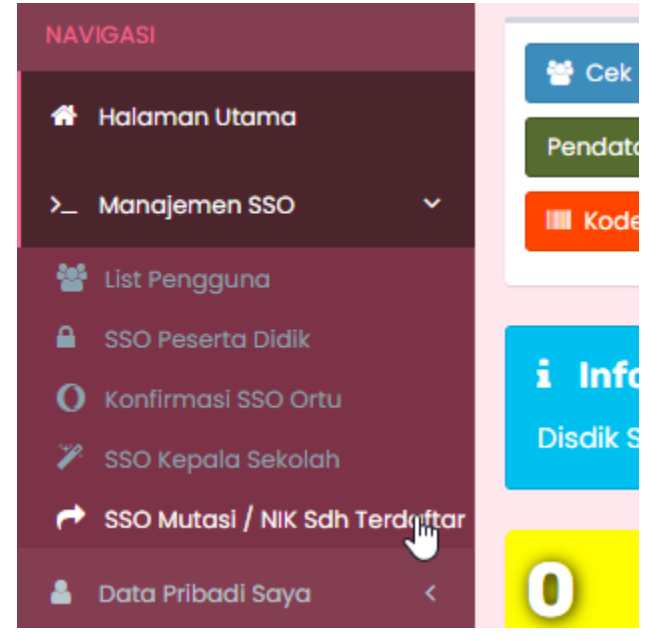

9.3. Klik tombol Tambah Permohonan

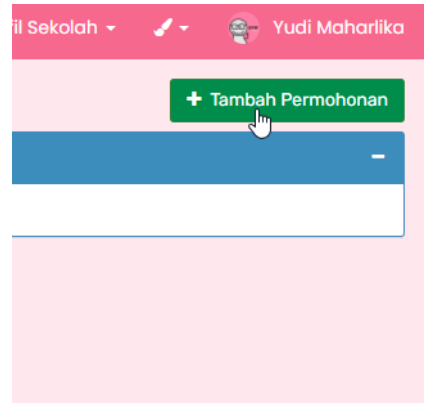

#### 9.4. Isikan Data yang dibutuhkan, beserta foto SK PTK ybs di sekolah anda. Apabila SK lebih dari 1 lembar, silakan fotokan bersebelahan.

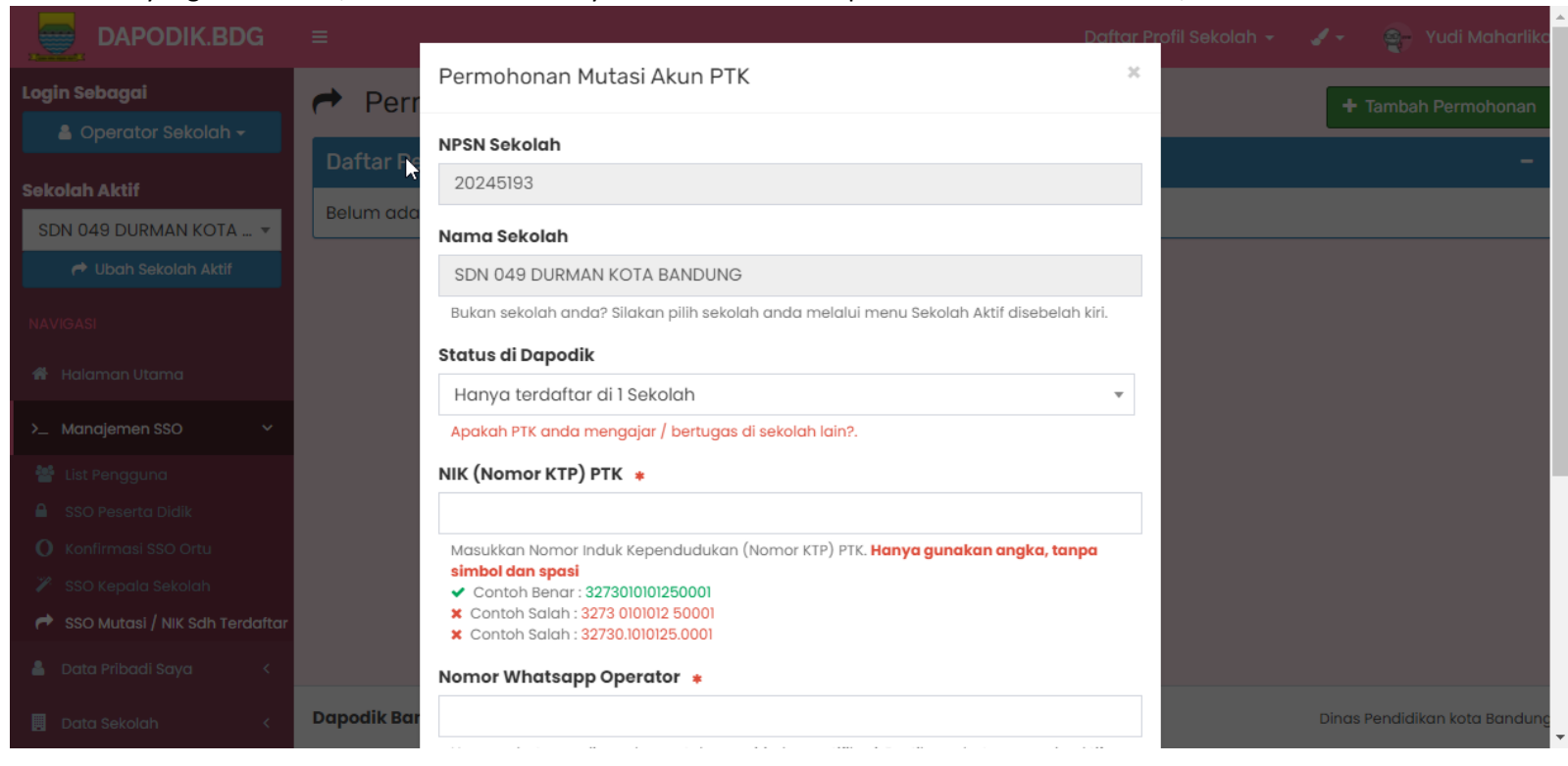

9.5. Sesuaikan status di dapodik dengan kondisi PTK sebenarnya.

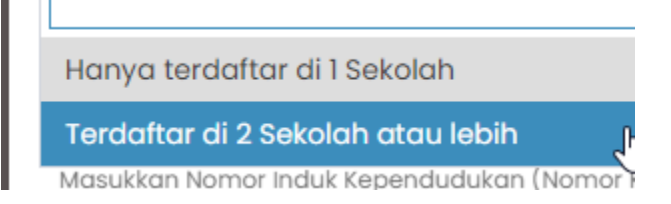

- 9.5.1. Apabila PTK hanya terdaftar di sekolah anda dan tidak memiliki sekolah non-induk, silakan pilih Hanya Terdaftar di 1 Sekolah.
- 9.5.2. Apabila PTK terdaftar di lebih dari 1 sekolah (contoh : PLT Kepala Sekolah, Guru Non Induk, dsb), silakan pilih Terdaftar di 2 Sekolah atau lebih.
- 9.6. Klik Tombol Simpan Permohonan

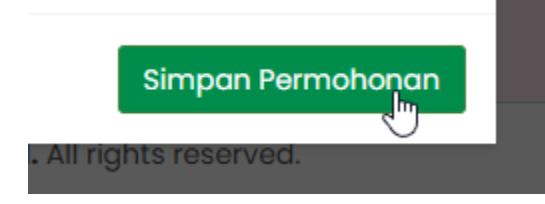

9.7. Setelah data berhasil disimpan, mohon tunggu untuk proses verifikasi dan validasi dari Dinas. Silakan cek status diterima atau ditolak secara berkala pada aplikasi.

- 10. Mau buat akun PTK baru tetapi ada tulisan EMAIL sudah terdaftar
  - 10.1. Cara paling mudah, silakan buat email baru, dan buatkan akun PTK baru menggunakan email yang baru saja dibuat.
- 11. Mau buat akun PTK baru tetapi tombol SIMPAN tidak bisa diklik
  - 11.1. Pastikan anda **sudah menekan tombol CEK NIK dan CEK EMAIL** terlebih dahulu sebelum menyimpan data.

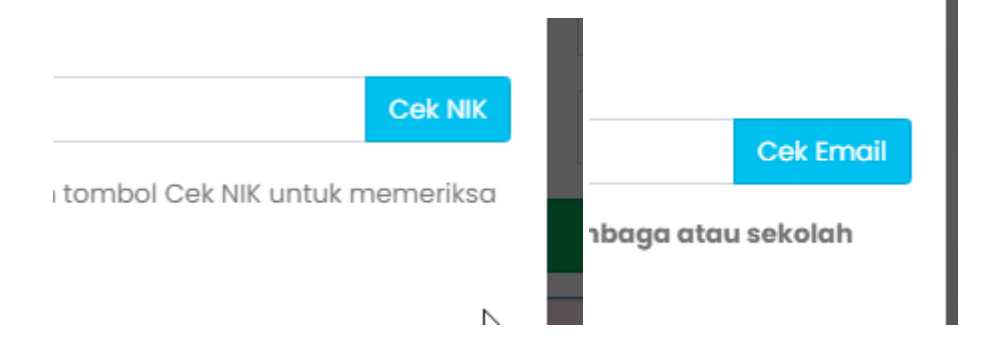

# 12. Pendaftaran / Pergantian Operator Baru

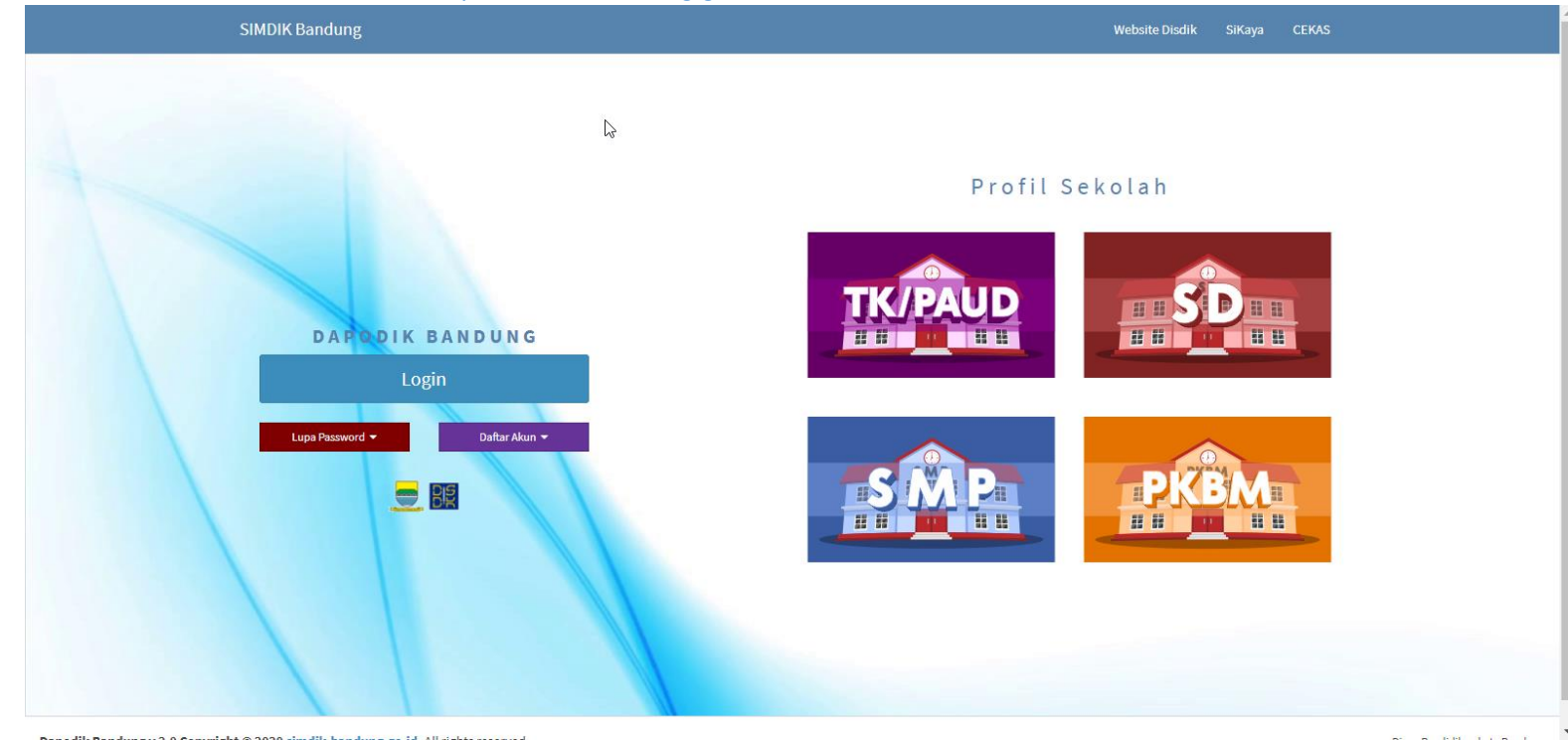

12.1. Silakan masuk ke website SIMDIK <u>http://simdik.bandung.go.id</u>

### 12.2. Klik Tombol Daftar Akun -> Operator Sekolah

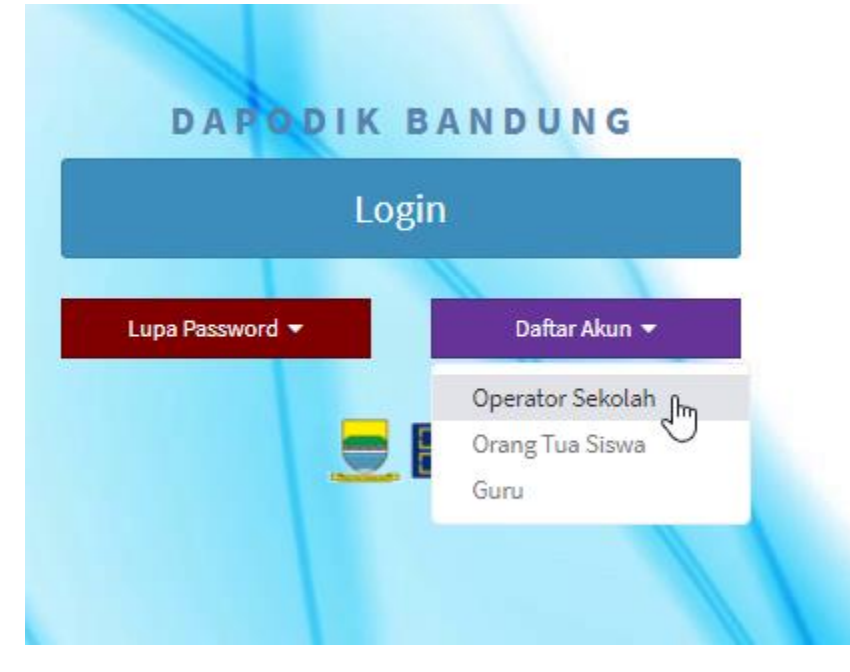

12.3. Pilih Jenis Operator sesuai dengan kebutuhan

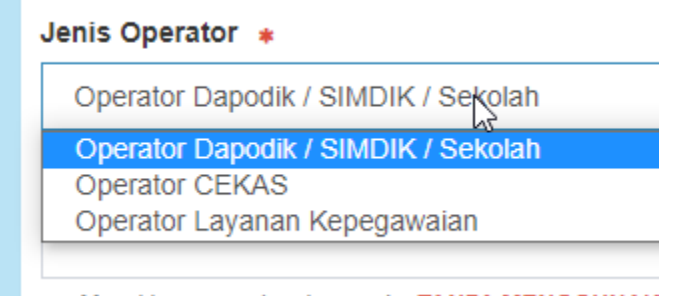

Masukkan nama lengkap anda. TANPA MENGGUNAK

12.4. Untuk bagian jabatan utama, sesuaikan dengan data anda di DAPODIK, Jika terdaftar di DAPODIK sebagai Guru, pilih Guru. Jika bukan, silakan pilih Bukan Guru

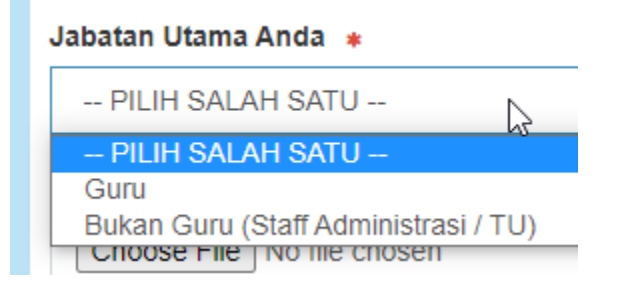

12.5. Setelah semua kolom dan dokumen dilengkapi, tekan Kirim Data

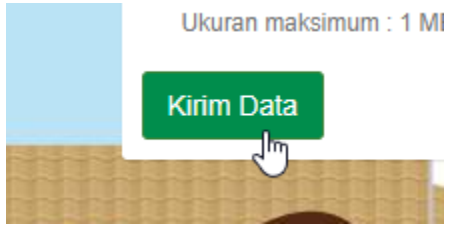

12.5.1. Jika muncul pesan seperti ini, berarti data berhasil didaftarkan, silakan menunggu proses validasi dan verifikasi. Proses validasi dan verifikasi akan dilakukan pada **hari dan jam kerja**. Username dan Password akan dikirimkan melalui WhatsApp (pastikan nomor whatsapp anda aktif).

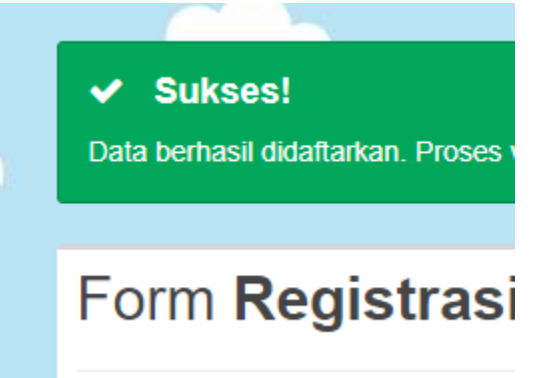

12.5.2. Jika muncul pesan error seperti ini, berarti sekolah anda belum melakukan **Disdik Sync** atau jenis lembaga tidak disupport oleh sistem SIMDIK.

Silakan cek ulang NPSN anda atau,

Silakan melakukan **Disdik Sync** terlebih dahulu.

Sebagai Catatan, untuk saat ini jenis lembaga yang disupport oleh sistem SIMDIK adalah TK, KB, TPA, SPS, SD, SMP, SPK, dan PKBM.

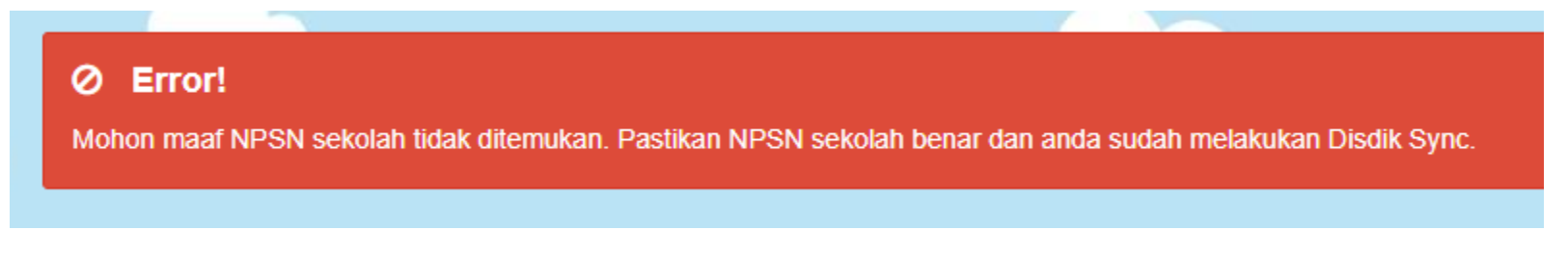

12.5.3. Jika muncul pesan error seperti ini, berarti akun SSO sudah didaftarkan. Silakan merujuk pada panduan ini di poin Nomor 13 dibawah

· Nomor KTP anda sudah terdaftar. Silahkan gunakan Form permohonan reset Akun SSO Operator.

### 13. Perubahan Password / Penambahan Hak Akses Operator Pada Akun SSO Yang Sudah Ada

- 13.1. Tombol lupa password pada halaman <u>http://simdik.bandung.go.id</u> bisa digunakan untuk :
  - a. Mereset akun Operator
  - b. Apabila Operator lupa usernamenya
  - c. Apabila Operator lupa passwordnya
  - d. Menambahkan Hak Akses operator pada akun SSO yang sudah ada Contoh : Operator A pensiun, digantikan oleh Operator B yang sudah memiliki Akun SSO tetapi belum memiliki Hak Akses Operator
- 13.2. Silakan masuk ke <u>http://simdik.bandung.go.id</u> dan tekan tombol Lupa Password -> Operator Sekolah

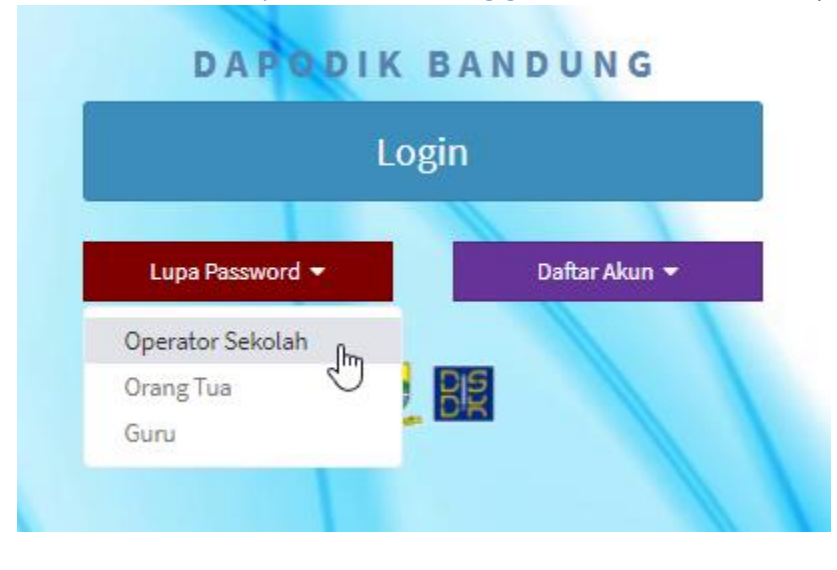

13.3. Lengkapi Data-Data yang ada, untuk petunjuk pengisian dan keterangan ERROR silakan merujuk pada poin 12.3 sampai dengan 12.5 diatas.

## 14. Penambahan Grup / Privilege pada Akun SSO

- 14.1. Login ke <u>http://simdik.bandung.go.id</u> menggunakan akun **Operator**
- 14.2. Masuk ke menu Manajemen SSO -> List Pengguna :

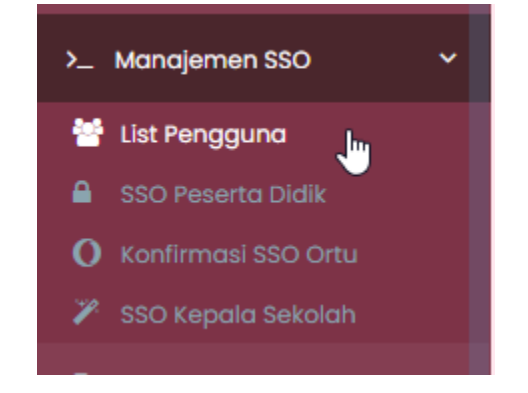

#### 14.3. Cari Guru / Pegawai yang ingin ditambahkan Grup / Privilegenya, kemudian klik Tampilkan

| Pencarian Akun S | SO SDN 049 DURMAN KOTA BANDUNG |           |                |  |
|------------------|--------------------------------|-----------|----------------|--|
| Grup Utama       |                                | Tampilkan | 25 Per Halaman |  |
| Berdasarkan      | Nama 🔹                         | Pencarian | squall         |  |
| Q Tampilkan      |                                |           |                |  |

| Ditemukan 1 d | data              |                       |                  |  |
|---------------|-------------------|-----------------------|------------------|--|
| Username      | Nama              | Email                 | Grup Aksi        |  |
| squall        | 🛕 Squall Leonhart | squall@squareenix.com | Guru             |  |
|               |                   |                       |                  |  |
|               |                   |                       | * Ubah Password  |  |
|               |                   |                       | A Reset Password |  |
|               |                   |                       | 🛍 Hapus          |  |

Dapodik Bandung v 2.0 Copyright © 2020 simdik.bandung.go.id. All rights reserved.

Dinas Pendidikan kota Bandung

| Grup Default                                 |          |
|----------------------------------------------|----------|
| Guru                                         |          |
| Group default tidak bisa diubah.             |          |
| Grup Tambahan                                |          |
|                                              |          |
|                                              |          |
|                                              |          |
| Batal                                        |          |
| hanadilz, Panduna v 2.0. Conveiable 2020 oim |          |
| Guru                                         |          |
| Group default tidak bisa diubah.             |          |
| Grup Tambahan                                |          |
| * Wakasek Kurikulum                          |          |
|                                              |          |
|                                              |          |
| Batal                                        | 🖪 Simpan |
|                                              |          |

Tambahkan Grup pada Inputan Grup Tambahan

14.5.

- 14.6. Tekan tombol Simpan. Kini guru / pegawai tersebut bisa login ke aplikasi yang membutuhkan Grup / Privilege yang baru ditambahkan.
- 14.7. Apabila data akun SSO PTK belum ada, silakan buat baru. Petunjuk pembuatan bisa dilihat pada Poin 1 dan 2 diatas.

## 15. Generate Akun SSO Siswa

- 15.1. Login ke simdik.bandung.go.id menggunakan akun / login Operator
- 15.2. Masuk ke menu Manajemen SSO -> SSO Peserta Didik.

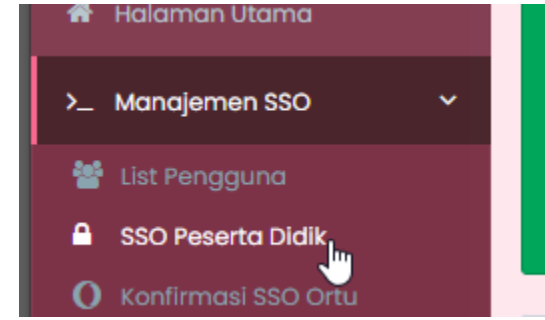

15.3. Klik tombol Generate Akun SSO Otomatis

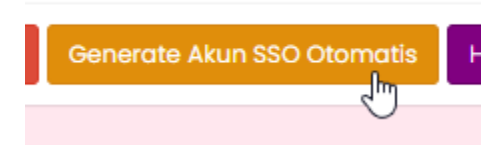

15.4. Pilih rombel yang ingin digenerate akunnya.

Anda bisa memilih lebih dari 1 rombel.

Jika ingin menggenerate semua rombel, kosongkan pilihan ini.

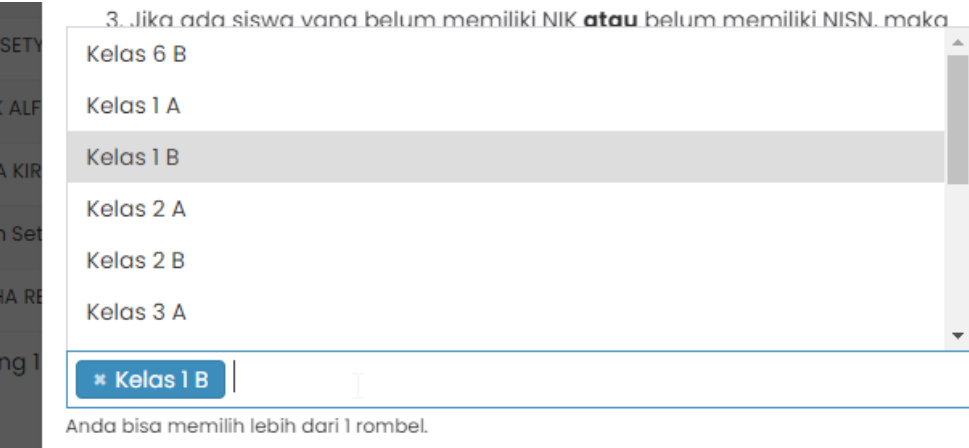

Kosongkan pemilihan rombongan belajar apabila ingin menggenerate semua rombel

- 15.5. Harap diperhatikan :
  - 15.5.1. Siswa wajib memiliki NISN
  - 15.5.2. Siswa wajib memiliki NIK
  - 15.5.3. Tidak ada permasalahan NISN dan atau NIK pada VervalPD
  - 15.5.4. Siswa yang NISN atau NIK nya kosong atau bermasalah, tidak akan digenerate akunnya secara otomatis, harus dibuatkan secara manual.

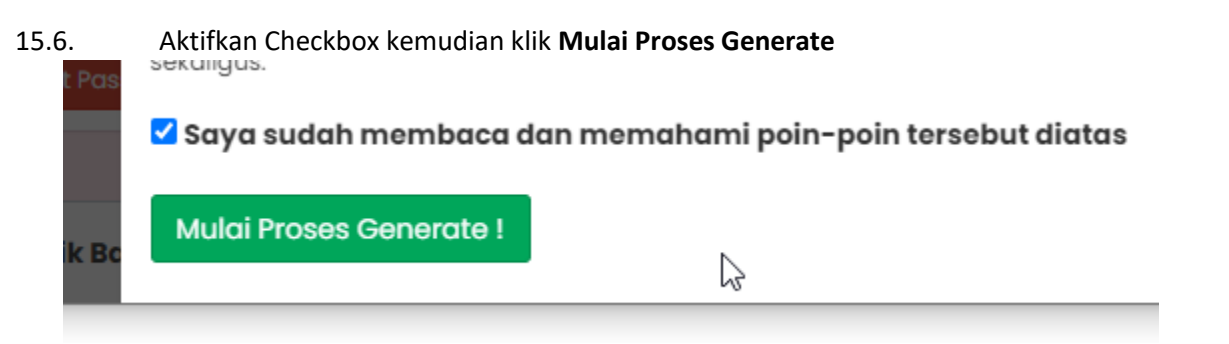

Harap diperhatikan bahwa proses generate akan membutuhkan waktu yang tidak sebentar, terutama apabila anda memilih untuk menggenerate semua siswa sekaligus. Mohon tunggu sampai proses selesai atau error, jangan tutup atau refresh halaman sebelum proses selesai atau muncul pesan error.

15.7. Saat proses selesai, anda bisa mengunduh username / password SSO siswa dalam format Excel.

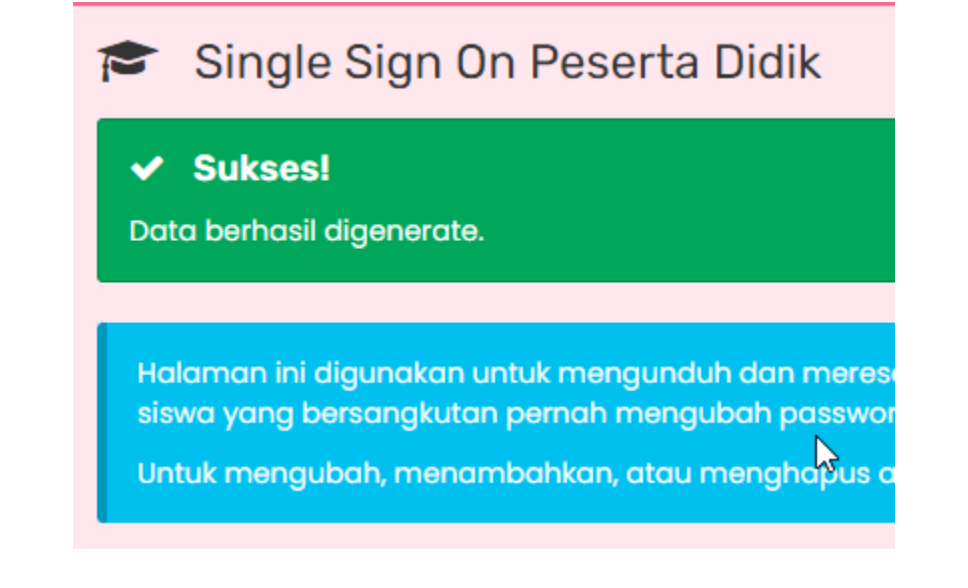

# 16. Menghapus SSO Siswa Yang Non Aktif

Untuk siswa yang sudah tidak aktif di sekolah anda, baik itu karena mutasi atau sudah lulus, atau keluar dengan alasan lain, mohon untuk menghapus akun SSO nya. Akun SSO bisa dihapus secara manual, satu-persatu atau menggunakan fitur hapus otomatis. Untuk menggunakan fitur hapus otomatis, gunakan langkah-langkah berikut :

- 16.1. Login ke simdik.bandung.go.id menggunakan akun / login operator
- 16.2. Masuk ke menu Manajemen SSO -> SSO Peserta Didik

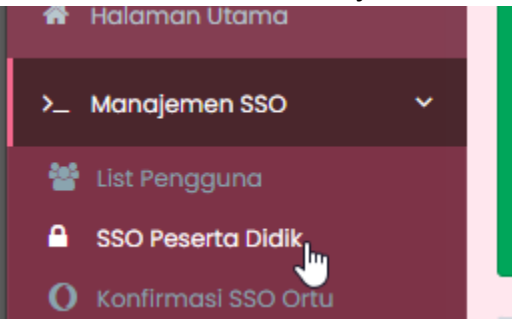

- 16.3. Sebelum mulai menghapus akun SSO Siswa Non Aktif, dimohon untuk memeriksa kelengkapan berikut :
  - 16.3.1. Pastikan Data Dapodik anda sudah benar, sesuai dengan semester aktif.
  - 16.3.2. Pastikan Data Rombongan Belajar dan Anggota Rombongan Belajar sudah sesuai.
  - 16.3.3. Pastikan Data Registrasi Peserta Didik sudah sesuai.
  - 16.3.4. Pastikan Anda sudah Disdik Sync. Apabila tidak yakin, sebaiknya lakukan Disdik Sync terlebih dahulu sebelum melanjutkan proses ini.
- 16.4. Apabila kelengkapan diatas sudah dipenuhi, silakan klik Tombol Hapus SSO Siswa Non-Aktif

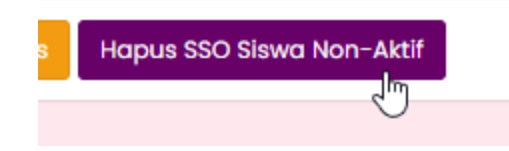

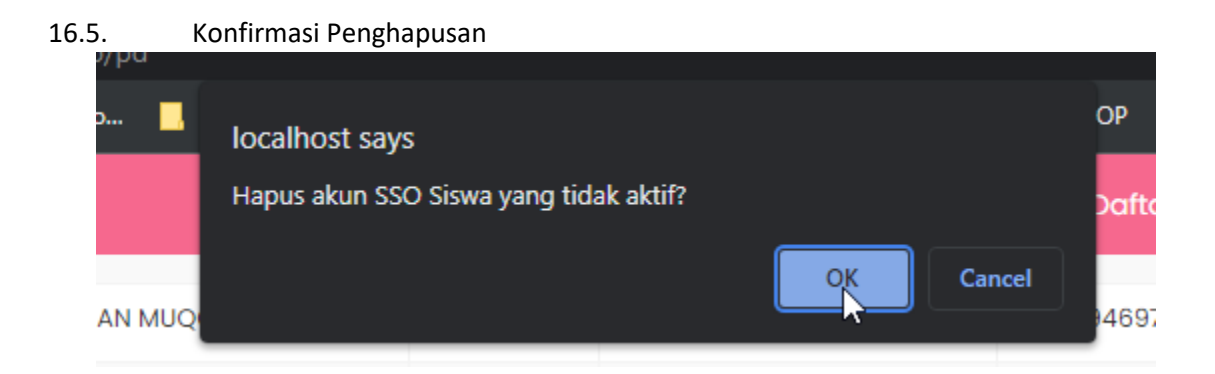

16.6. Tunggu proses selesai atau ada error. Jangan menutup halaman atau merefresh halaman saat proses sedang berjalan untuk menghindari terjadinya data yang *corrupt* atau bermasalah.

## By : 강우필 ( @uddevil )

https://instagram.com/disdikbdg

https://linktr.ee/uddevil